## Installing the VMware Horizon Client and Accessing a Rice VDI

This document provides instructions on how to install the VMWare Horizon Client and how to access a Rice VDI. This only applies to users who have been granted access to a VDI.

To access a VDI on a non-Rice computer, you must download and install the VMware Horizon Client. If you are using a computer that already has the VMWare Horizon Client, you can skip to the "<u>Accessing a Rice VDI</u>" section below. Open a web browser, and go to <u>https://vdi-connect.rice.edu</u>. If you are not connected to the Rice network (eg, if you are off campus or if you are using "Rice Visitor" wireless) you will have to use <u>VPN</u>.

Install the VMWare Horizon Client:

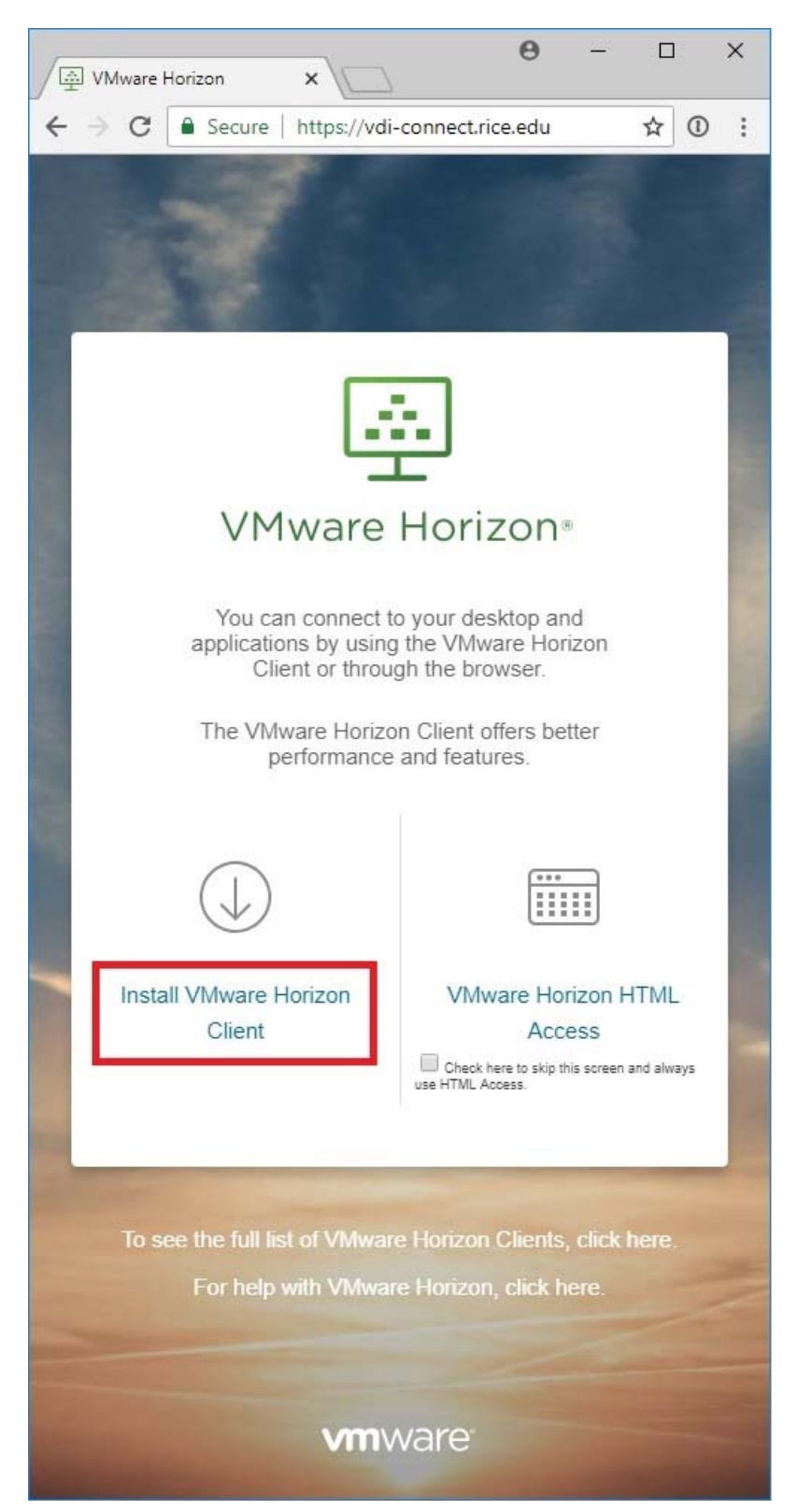

It will take you to the VMware site to download the client for your operating system. The rest of these instructions are for Windows, but Mac instructions are similar.

Find your operating system, and then click on "Go to Downloads" next to it:

Select "Download" and save the file. Then double-click the file to open it.

Allow the app to make changes to your device:

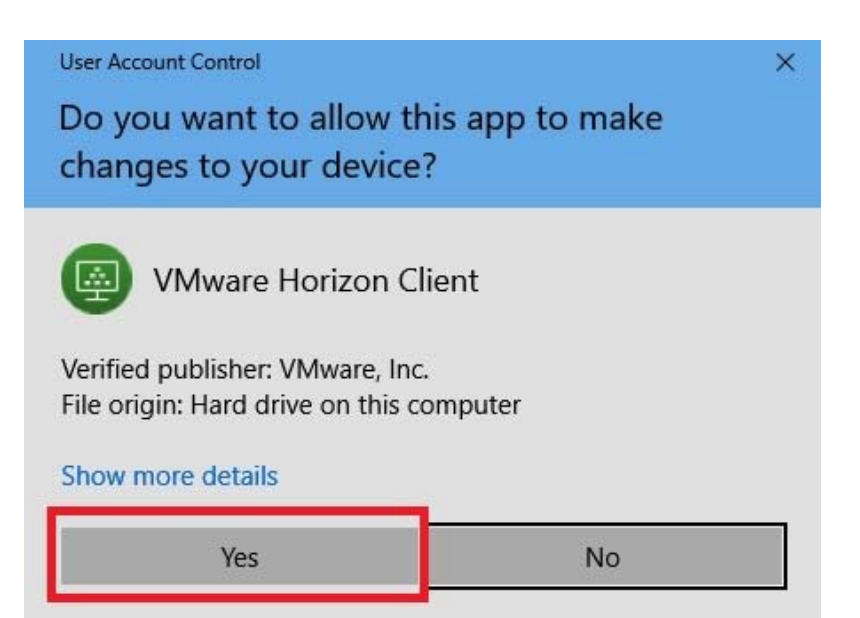

Review the privacy and license agreement and "Agree & Install":

You will need to restart the computer to complete the installation.

After you reboot the computer, you will see the VMware Horizon Client icon on your desktop. You can also search your Start Menu for "vmware."

Double-click the VMWare Horizon client to launch it.

Click on "Add Server":

Enter the name of the connection server, vdi-connect.ad.rice.edu, and then click "Connect":

| VMware Horizon Client                                      |                      | × |
|------------------------------------------------------------|----------------------|---|
| vmware Horizon                                             |                      | Δ |
| Enter the name of the Connection S<br>vdi-connect.rice.edu | erv <mark>e</mark> r |   |
|                                                            |                      |   |

The VMWare Horizon Client is installed on all Podium and Teaching Lab PCs and Macs. You may also install it on your own computer. If you are off campus or if you are using "Rice Visitor" wireless access, please be sure to use VPN.

On a PC, launch the VMWare Horizon Client from the Start Menu. On a Mac, you can search for it using Spotlight or find it in Applications.

Select the connection server, vdi-connect.ad.rice.edu. You may have to manually type

this in.

Log in with your NetID username and password. If you are not affiliated with Rice and have been granted a guest user name and password, please enter this info here:

| vmware Hori | zon                          |  |
|-------------|------------------------------|--|
| Server:     | bttps://vdi-connect.rice.edu |  |
| User name:  | NetID                        |  |
| Password:   | ••••••                       |  |
| Domain:     | ADRICE ~                     |  |

Launch the VDI by double-clicking on the icon, or you can right-click and select

"Launch":

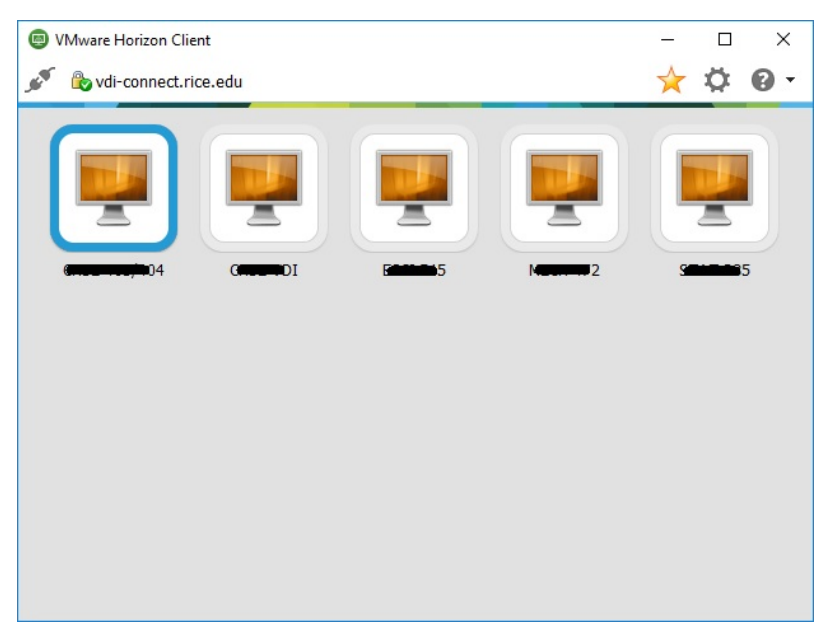

Select whether you want to allow access to your local files or removal storage/USB device:

On a PC these are set in "Settings" and via "Connect USB Device":

| Sharing |                                                                                        |  |
|---------|----------------------------------------------------------------------------------------|--|
| 0       | Do you want to access your local files when using<br>remote desktops and applications? |  |
|         | Permit access to your local files 🤰 🗰                                                  |  |
|         | For more choices, go to <u>Settings &gt; Sharing</u>                                   |  |
| Do no   | ot show this dialog again                                                              |  |
| s 🖽 =   | 🗉 Options 👻 🛂 Connect USB Device 💌 🚭 Send Ctrl-Alt-Delete                              |  |
|         | Automatically Connect at Startup<br>Automatically Connect when Inserted                |  |
|         | Silicon-Power32G                                                                       |  |

On a Mac, these settings are set in Preferences:

| Preferences                                                    |
|----------------------------------------------------------------|
|                                                                |
| General Sharing Keyboard & Mouse Security VMware Blast         |
|                                                                |
| Folder                                                         |
| HOME                                                           |
|                                                                |
|                                                                |
|                                                                |
|                                                                |
| + -                                                            |
| Allow access to 🟦                                              |
| Allow access to removable storage                              |
| Do not show dialog when connecting to a desktop or application |

After your session, be sure to SIGN OUT. Go to the Start Menu, and click "Sign Out." If you just click the "X" to close the VDI, you will stay logged in.

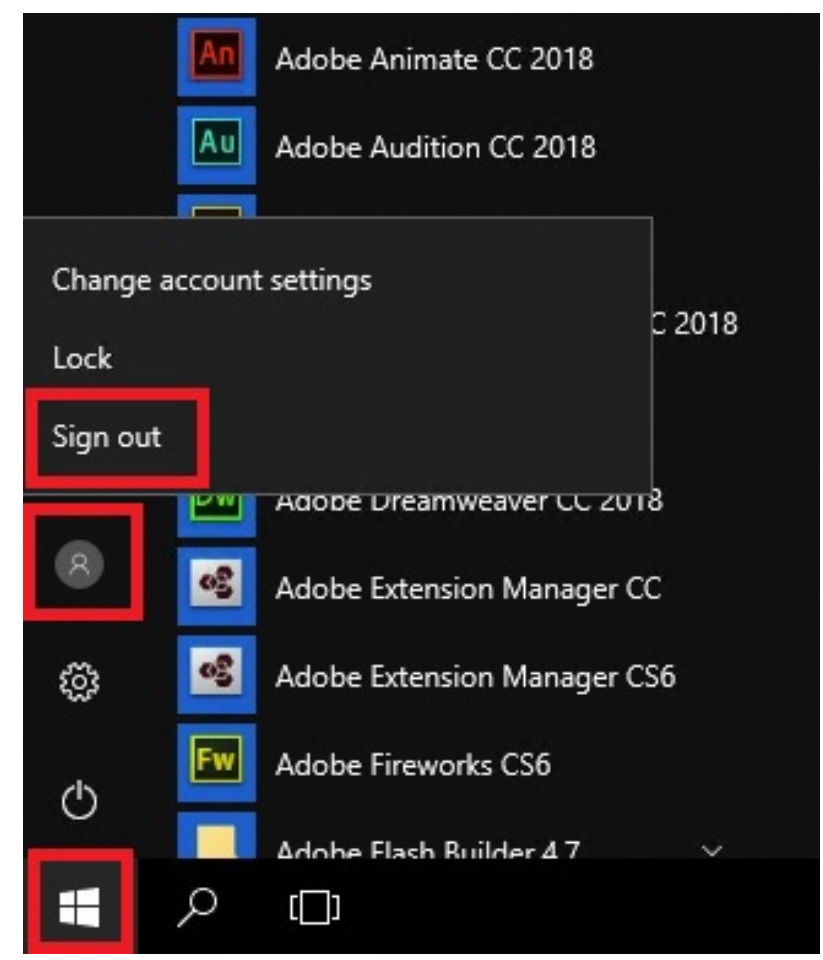

- If you are accessing the VDI from an off-campus location or via "Rice Visitor" wireless access, you need to connect to the Rice Network via VPN.
- DO NOT save files on the VDI; they might not be there the next time you log in. Instead, save files to a USB drive or a network location, eg, your U drive or your cloud storage location.
- Be sure to SIGN OUT of the VDI as indicated above. Clicking the "X" does not sign you out of the VDI.

| Keywords:     | VMwar<br>Suggest | e, VDI, remo<br>keywords | ote               | Doc ID:       | 69597                   |
|---------------|------------------|--------------------------|-------------------|---------------|-------------------------|
| <b>Owner:</b> | Jane P.          |                          |                   | Group:        | <b>Rice University</b>  |
| Created:      | 2016-12          | 2-20 11:58 C             | DT                | Updated:      | 2018-07-26 21:58<br>CDT |
| Sites:        | Rice Sa          | ndbox, Rice              | University        |               |                         |
| Feedback:     | 0 0              | <b>Comment</b>           | Suggest a new doo | <u>cument</u> |                         |